## Инструкция по работе на платформе Цифровой колледж Подмосковья

- 1. Перейти по ссылке <u>https://e-learning.tspk-mo.ru/</u>
- 2. Ввести логин и пароль пользователя (если не знаете свои данные для входа на платформу необходимо обратиться к классному руководителю)

| ← → C 🔒 e-learning.tspk-mo.ru/r | nck/                 |        |           |
|---------------------------------|----------------------|--------|-----------|
| Цифр                            | овой колл            | едж По | дмосковья |
| дооро пожало                    | 3416:                |        |           |
| Логин                           |                      |        |           |
| Пароль<br>Забыли пароль?        |                      |        | - Paul    |
| Вход                            |                      |        |           |
| Справка (7)                     | 1000                 | 1      |           |
| 49 колледжей                    |                      |        |           |
| 8 1 8 2 8                       | 206311               | -13.0  |           |
| пользователей                   | часов учебной работы | a      |           |

3. Перейти в систему Электронное обучение

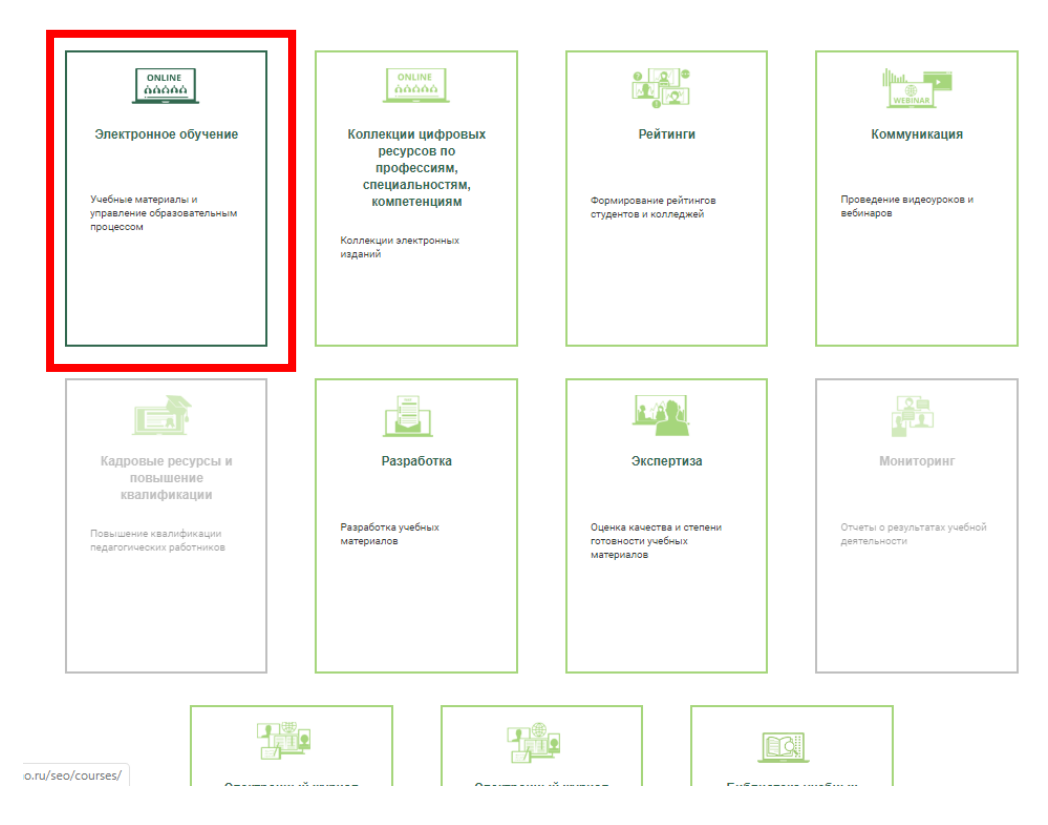

4. Нажать на «Учебные материалы» напротив необходимого курса(дисциплины)

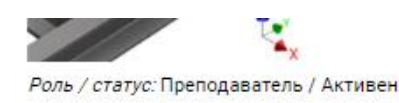

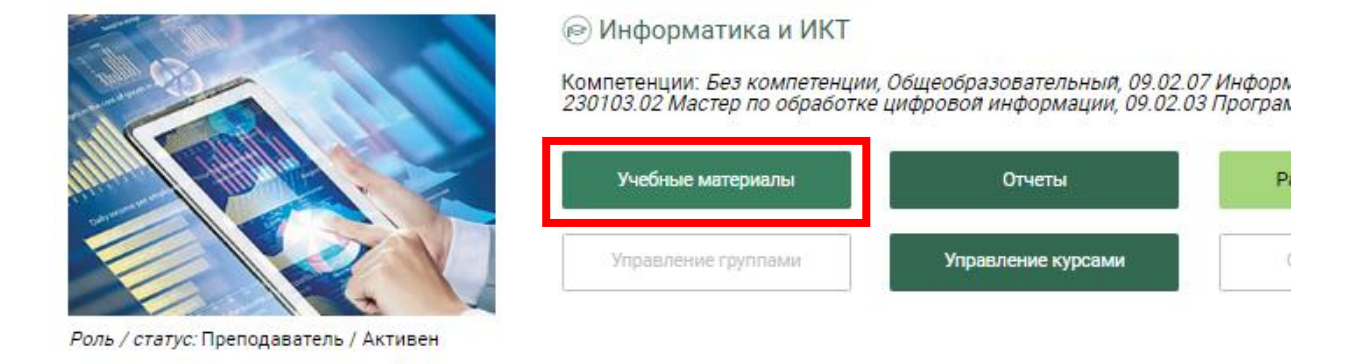

5. Приступить к изучению электронного курса (дисциплины) в соответствии с выданным заданием

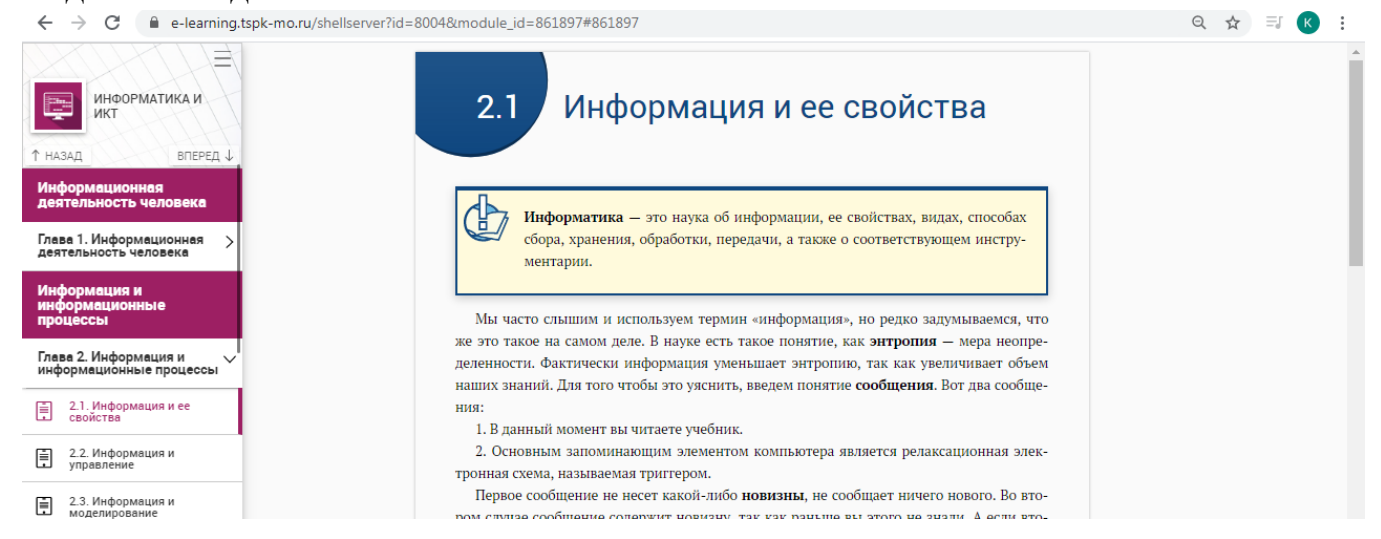

6. Для просмотра отчета о выполнении курса(дисциплины) необходимо вернуться в систему «Электронное обучение» и Нажать на «Отчеты» напротив необходимого курса(дисциплины)

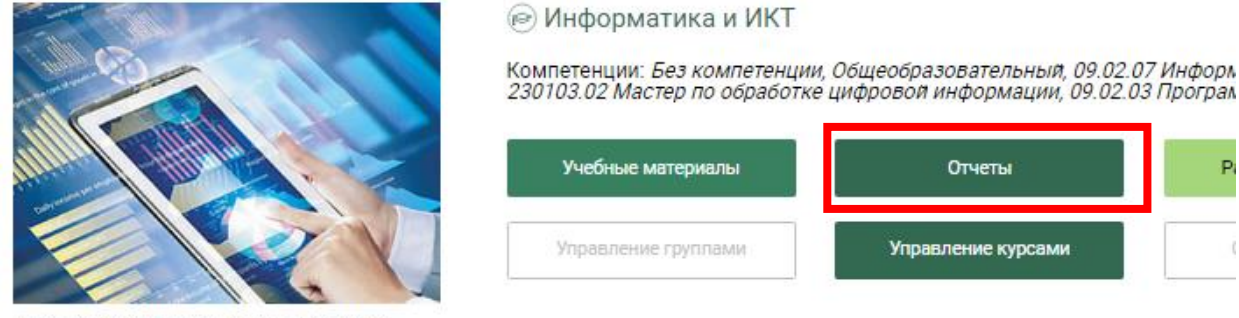

Роль / статус: Преподаватель / Активен

Где можно посмотреть процент изучения материалов курса(дисциплины)

| ИНФОРМ                   | ИНФОРМАЦИОННАЯ СИСТЕМА «СИСТЕМА ЭЛЕКТРОННОГО ОБУЧЕНИЯ»                 |                     |                      |                              |  |  |
|--------------------------|------------------------------------------------------------------------|---------------------|----------------------|------------------------------|--|--|
| <b>*</b> >               | Личный кабинет 💙 <u>Информационная система «Система эле</u>            | ктронного обучения» | > Отчет об успеваемо | сти студента                 |  |  |
| $\leftarrow^{i}$         |                                                                        |                     |                      |                              |  |  |
| Отчет об                 | успеваемости студента                                                  |                     |                      |                              |  |  |
| Отчетный                 | период                                                                 |                     |                      |                              |  |  |
| От                       | До                                                                     |                     |                      |                              |  |  |
| Установ                  | ить дату                                                               |                     |                      |                              |  |  |
| Студент                  |                                                                        |                     |                      |                              |  |  |
| Курс                     | Информатика и ИКТ                                                      |                     |                      |                              |  |  |
| Пройденны                | й материал                                                             | 1009                | 6                    |                              |  |  |
| Время прохо<br>Результат | Время прохождения: 03:44:45<br>Результат 58%                           |                     |                      |                              |  |  |
|                          |                                                                        |                     |                      |                              |  |  |
|                          | Разделы                                                                | Результаты 🥐        | Время<br>прохождения | Дата последнего<br>посещения |  |  |
| 💌 Инф                    | ормационная деятельность человека                                      | -                   | 01:28:41             | 23/12/2019 19:56             |  |  |
| •                        | Глава 1. Информационная деятельность человека                          |                     | 01:28:41             | 23/12/2019 19:56             |  |  |
| (                        | <u>1.1. Основные этапы информационного развития</u><br>общества        | ~                   | 01:28:35             | 23/12/2019 19:56             |  |  |
| (                        | <u>1.2. Роль информационной деятельности в</u><br>современном обществе | ~                   | 00:00:02             | 23/12/2019 19:56             |  |  |
| (                        | <u>1.3. Информационные ресурсы общества</u>                            | ~                   | 00:00:04             | 23/12/2019 19:56             |  |  |
| 💌 Инф                    | ормация и информационные процессы                                      | 64%                 | 01:05:41             | 17/03/2020 14:34             |  |  |
| •                        | Глава 2. Информация и информационные процессы                          | -                   | 00:01:11             | 23/12/2019 19:58             |  |  |
| [                        | <u>2.1. Информация и ее свойства</u>                                   | ~                   | 00:00:02             | 23/12/2019 19:56             |  |  |

7. Для просмотра успеваемости необходимо перейти в информационную систему «Электронный журнал НОВЫЙ» (далее — ИС «Электронный журнал НОВЫЙ») через главную страницу личного кабинета. После выбора ИС «Электронный журнал НОВЫЙ» из отображенного перечня информационных систем, пользователю открывается возможность работы с ней

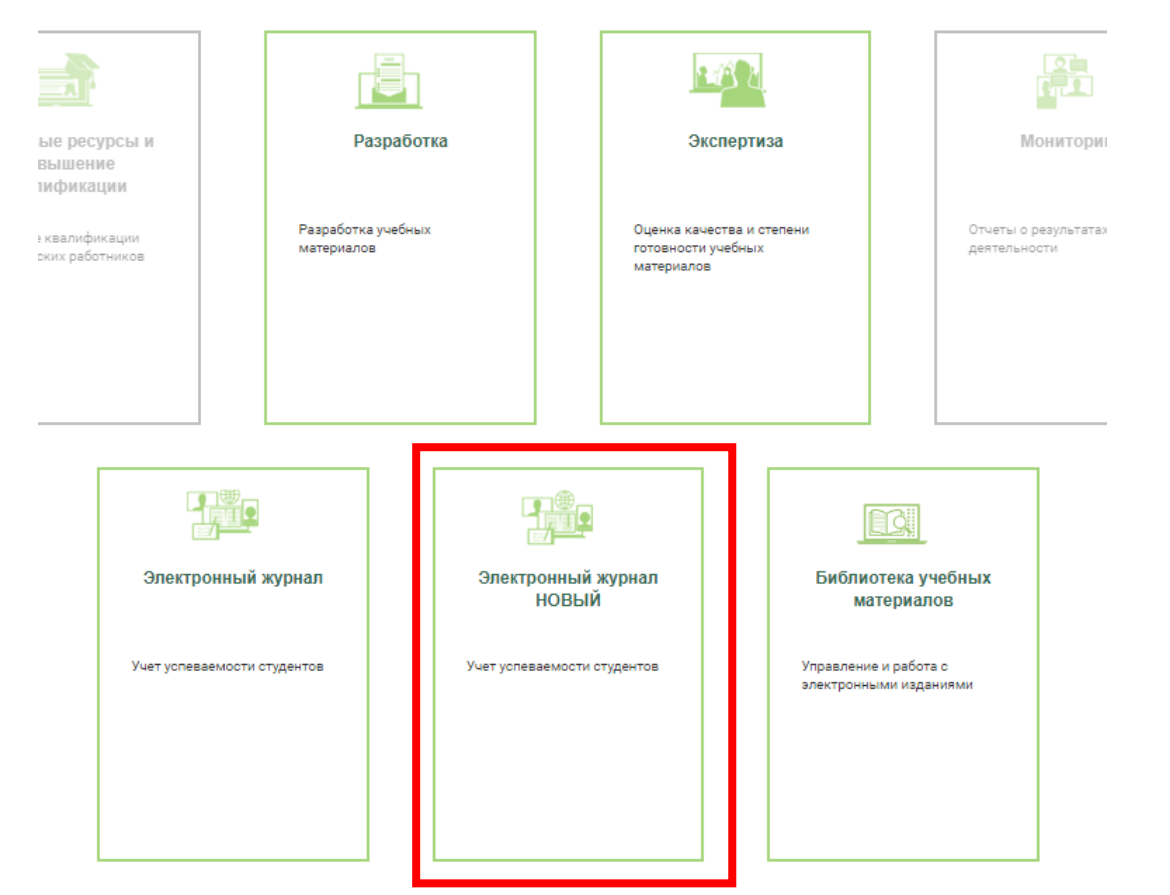

8. Выбрать период обучения 2019-2020 и дисциплину, нажать на кнопку Сформировать

| ИНФОРМАЦИОННАЯ СИСТЕМА «              | ЭЛЕКТРОННЫЙ ЖУРНАЛ»                 |        |                   |   |
|---------------------------------------|-------------------------------------|--------|-------------------|---|
| 👚 > <u>Личный кабинет</u> > Информаці | ионная система «Электронный журнал» |        |                   |   |
| урнал                                 | Журнал                              |        |                   |   |
|                                       | Период обучения                     |        | Дисциплина        |   |
|                                       | 2019 - 2020                         | $\sim$ | ПД.07 Информатика | ~ |
|                                       | Сформировать                        |        |                   |   |